# Skills Forward Skills Builder Guide

**Unarchiving Users** 

## **Getting to the Administration Dashboard**

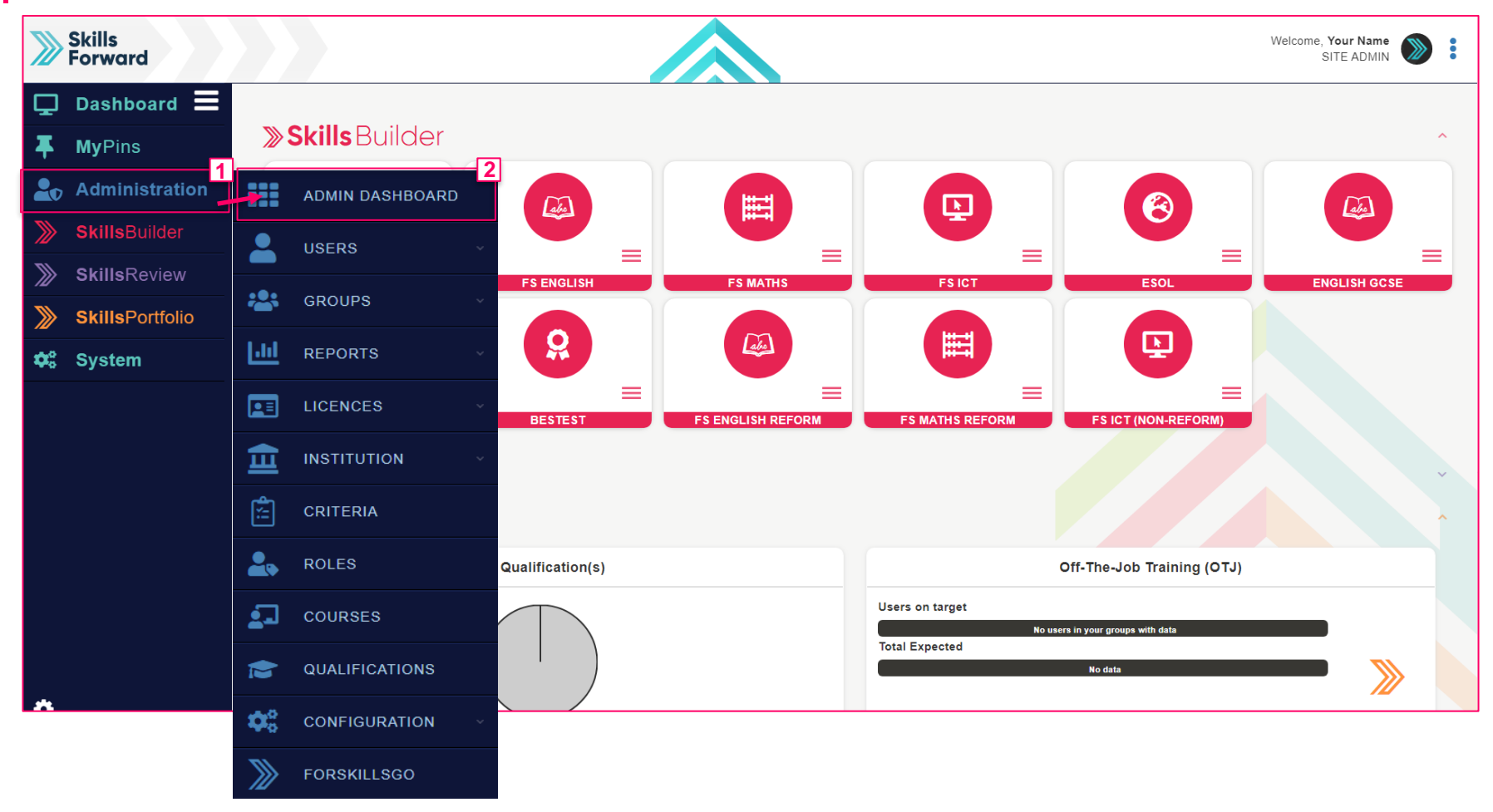

Start by selecting Administration > ADMIN DASHBOARD

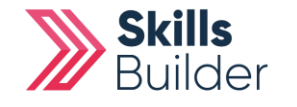

**Skills Builder Guide** 

#### **Skills Builder Guide**

## **Delete or Archive users**

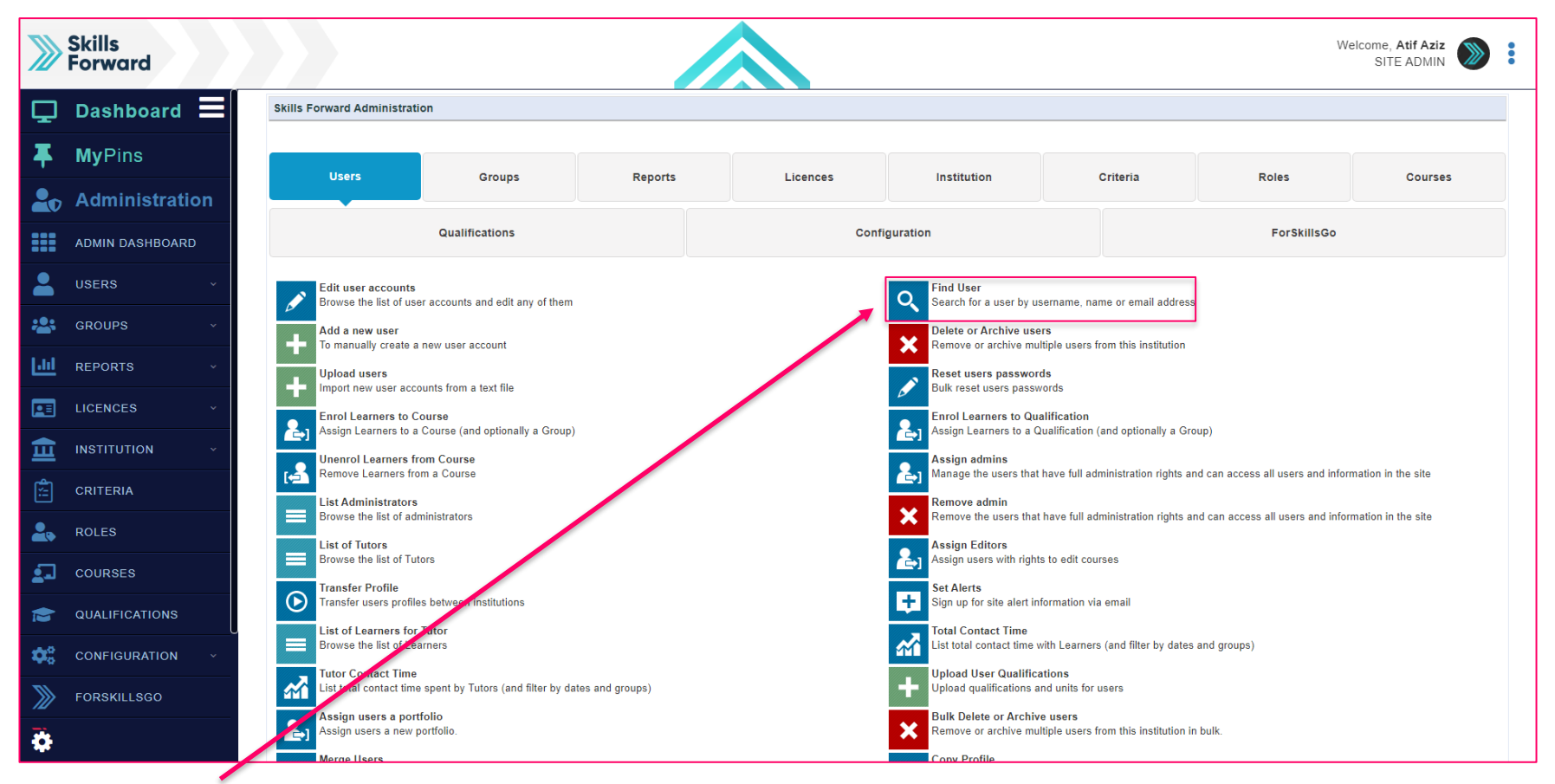

### Select Find User

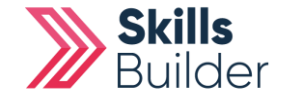

| ind the user                                                                                                    |                                          |          | Skills Builder Guid                     |
|----------------------------------------------------------------------------------------------------|------------------------------------------|----------|-----------------------------------------|
| Skills<br>Forward                                                                                                    |                                          |          | Welcome, <b>Atif Aziz</b><br>SITE ADMIN |
| Dashboard Home - Skills Fo                                                                                                    | rward Administration » Users » Find User |          |                                         |
| ■ ■ </td <td>Find User</td> <td></td> <td></td> | Find User                                |          |                                         |
| <b>Administration</b>                                                                                                    | First Name                               | Jeff     |                                         |
| ADMIN DASHBOARD                                                                                                    |                                          |          |                                         |
| LUSERS ~                                                                                                    | Last Name                                | Maiden   |                                         |
| SROUPS v                                                                                                    | Username                                 |          |                                         |
| LII REPORTS ~                                                                                                    |                                          | Learner1 |                                         |
|                                                                                                    | Student Reference                        |          |                                         |
|                                                                                                    | Email                                    |          |                                         |
|                                                                                                    |                                          |          |                                         |
| COURSES                                                                                                    | Postcode                                 |          |                                         |
|                                                                                                    | 🔉 Back To Top                            |          | Q SEARCH                                |
| 🗘 configuration                                                                                                    | •                                        |          |                                         |
| FORSKILLSGO                                                                                                    |                                          |          |                                         |
| <b>\$</b>                                                                                                    |                                          |          |                                         |

Once entered, select SEARCH

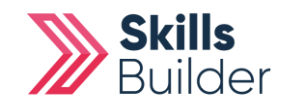

| Lln                                     | archivo Us        | or                                       |                   |             |               |          |               |                | Skill                                   | s Builder Guide |
|-----------------------------------------|-------------------|------------------------------------------|-------------------|-------------|---------------|----------|---------------|----------------|-----------------------------------------|-----------------|
|                                         |                   |                                          |                   |             |               |          |               |                |                                         |                 |
| >>>>>>>>>>>>>>>>>>>>>>>>>>>>>>>>>>>>>>> | Skills<br>Forward |                                          |                   |             |               |          |               |                | Welcome, <b>Your Name</b><br>SITE ADMIN |                 |
| Ţ                                       | Dashboard 🗮       | Home » Skills Forward Administration » I | Users » Find User |             |               |          |               |                |                                         |                 |
| Ŧ                                       | <b>My</b> Pins    | Name                                     | Username          | Learner Ref | Email address | Postcode | Date of Birth | Institutions   | Status                                  | Actions         |
| 20                                      | Administration    | Jeff Maiden                              | Learner1          | -           |               | -        | -             | Skills Forward | Archived                                |                 |
|                                         | ADMIN DASHBOARD   | Find User                                |                   |             |               |          |               |                |                                         |                 |
| 2                                       | USERS ~           | First Name                               |                   |             | Jeff          |          |               |                |                                         |                 |
| -2:                                     | GROUPS ~          | Lort N                                   | lamo              |             |               |          |               |                |                                         |                 |
| [.11]                                   | REPORTS ~         | Last Name                                |                   |             | Maiden        |          |               |                |                                         |                 |
|                                         | LICENCES ~        | Username                                 |                   |             |               |          |               |                |                                         |                 |
| 盦                                       | INSTITUTION ~     |                                          |                   |             | Learner1      |          |               |                |                                         |                 |
| ×:                                      | CRITERIA          | Student Reference                        |                   |             |               |          |               |                |                                         |                 |
| 2.                                      | ROLES             |                                          |                   |             |               |          |               |                |                                         |                 |
| 2                                       | COURSES           | Email                                    |                   |             |               |          |               |                |                                         |                 |
| 1                                       | QUALIFICATIONS    | Postc                                    | ode               |             |               |          |               |                |                                         |                 |
| <b>\$</b> °                             | CONFIGURATION ×   |                                          |                   |             |               |          |               |                |                                         |                 |
| >>>>>>>>>>>>>>>>>>>>>>>>>>>>>>>>>>>>>>> | FORSKILLSGO       | A Back To T                              | op                |             |               |          |               |                | ्                                       | SEARCH          |
| \$                                      |                   |                                          |                   |             |               |          |               |                |                                         |                 |

Once the user is found, you can confirm from the status column that they are **Archived**. Select the **drop-down** for the **VIEW** button and select **UNARCHIVE** 

**END OF GUIDE** 

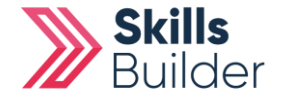